### 💧 Promethean

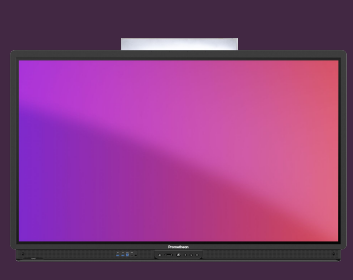

## EXPLAIN EVERYTHING: BARRE D'OUTILS

# Apprenez à accéder et à utiliser Explain Everything fonctions de la barre d'outils

#### **Barre d'outils**

Explain Everything offre des fonctionnalités et des outils clés pour la préparation et la prestation de cours, directement à partir de la barre d'outils :

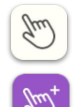

utiliser la Main pour sélectionner et déplacer des objets sur la zone infinie du tableau blanc, ou pour pincer et zoomer avec deux doigts. Appuyer une seconde fois pour activer la sélection multiple.

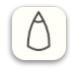

Sélectionnez les outils Dessiner ou Surligneur pour commencer à annoter.

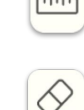

Sélectionnez les outils mathématiques pour accéder à la règle et au rapporteur.

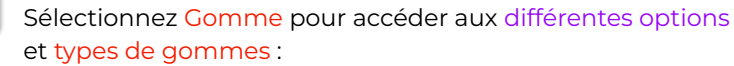

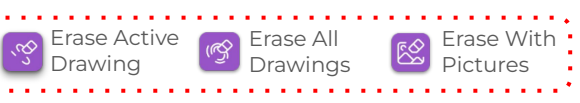

Sélectionnez l'outil Remplissage pour ajouter de la couleur aux formes et aux objets, ou pour changer la couleur de la toile.

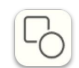

Sélectionnez les formes pour faire glisser/créer différentes formes géométriques sur la toile.

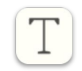

Sélectionnez Texte pour créer et modifier des zones de texte sur la toile. Le menu contextuel fournit des options familières comme la sélection de la police, la taille, etc.

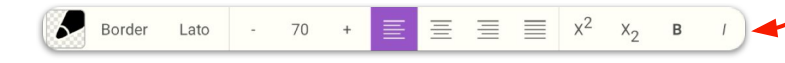

Utilisez Recadrage pour découper des parties d'objets sur la toile. Sélectionnez à nouveau, pour basculer entre les différents modes de découpe.

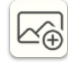

لحف

Utilisez le bouton Ajouter un média pour insérer des fichiers, des photos, des notes autocollantes, etc. dans la toile.

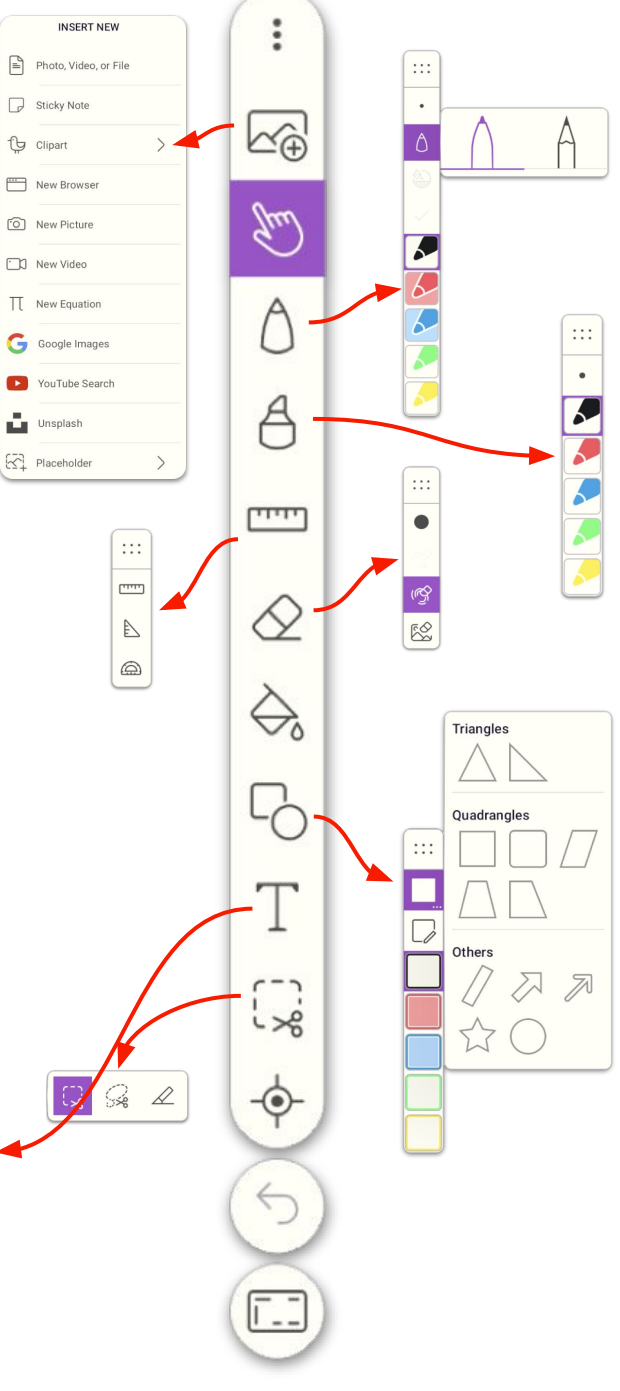

### 👌 Promethean

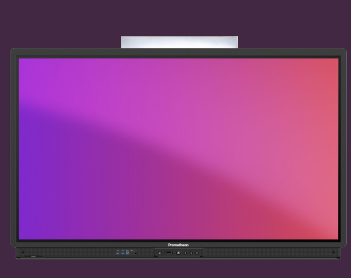

## EXPLAIN EVERYTHING: BARRE D'OUTILS

# Apprenez à accéder et à utiliser Explain Everything fonctions de la barre d'outils

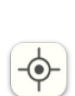

Utilisez le pointeur laser pour mettre en évidence votre point de contact sur la toile.Cliquez de nouveau sur l'outil pour sélectionner entre les différentes icônes de pointeur.

Sélectionnez le bouton Annuler pour annuler les dernières actions. Vous pouvez utiliser le bouton Récréer pour revenir en arrière.

Ī..

Sélectionnez Mise en page de l'espace de travail pour basculer entre différentes mises en page et ensembles d'outils, y compris le mode Diviser, qui permet à deux utilisateurs de travailler avec des barres d'outils indépendantes.

Vous pouvez même créer votre propre ensemble d'outils.

Sélectionnez le menu Pointillé pour créer, ouvrir, enregistrer ou exporter des projets, accéder aux paramètres clés ou accéder au centre d'aide.

Utilisez le bouton Accueil pour revenir à l'écran d'accueil, où vous pouvez également accéder à Explain Everything's modèles prêts à l'emploi.

- Utilisez le bouton Ajouter une page pour ajouter plus de pages à votre projet, ou le bouton Basculer la trieuse de pages pour trier vos pages, personnaliser la couleur d'arrière-plan ou ajouter des motifs.
- Ð

+ ר

 $\left( \Pi \right)$ 

L'outil Zoom comporte 3 états/modes : Sélectionnez-le pour activer le zoom avant et arrière avec deux doigts (comme avec l'outil Main).

Sélectionnez-le à nouveau pour placer tout le contenu de la toile dans un cadre.

Sélectionnez une troisième fois pour réinitialiser le taux de zoom à 100 % par défaut.

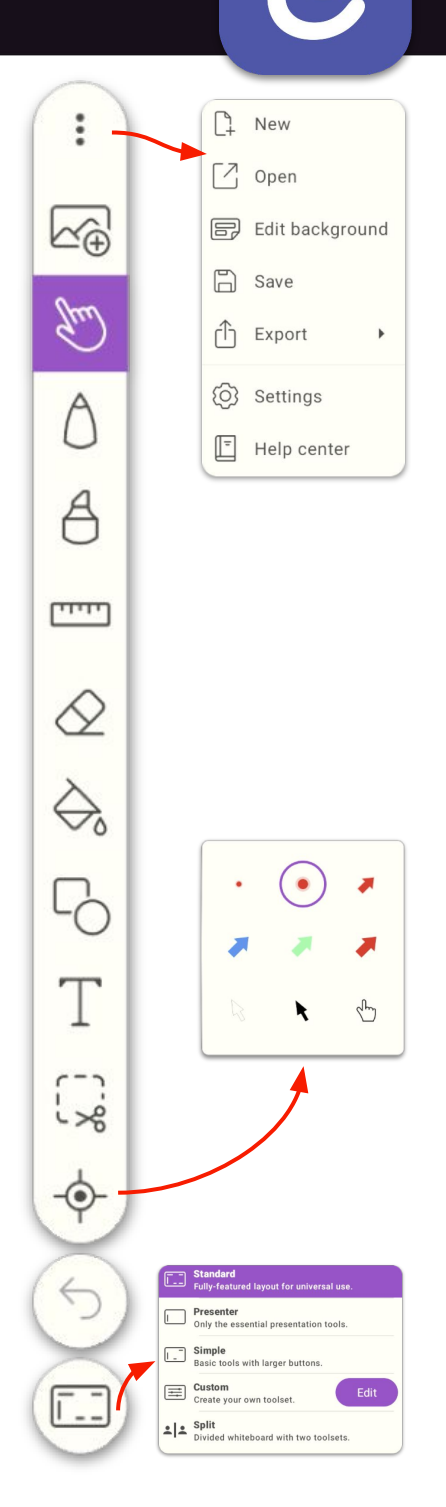